# 吉林大学第一医院网络线上报名操作流程

推荐使用谷歌浏览器,除此兼容 360 浏览器、IE10 以上浏览器, 登录吉林大学第一医院网络线上报名网址: http://125.32.13.20:10008 一、注册用户。

进入吉林大学第一医院应聘系统登录页面后,首先点击"注册账户"按钮进 行账户注册,注册信息使用个人邮箱和身份证号,注册成功以后使用注册邮箱进 行登录。

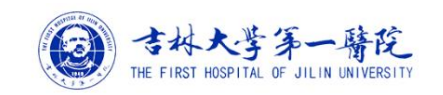

| <image/>      | W号登录         ● 清給入邮箱         ● 密码         - 読ん登证码         - 読む密码 ? |
|---------------|--------------------------------------------------------------------|
| 邮箱            | 请输入您的邮箱号                                                           |
| 密码            | 请输入您的登录密码                                                          |
| 确认密码          | 请再次输入您的密码                                                          |
| 姓名            | 请输入您的姓名                                                            |
| 身份证           | 请输入您的身份证号                                                          |
| 验证码           | 请输入验证 <b>发 8 8 </b>                                                |
| 這參提示:(此页面信息需認 | 注册<br>译值,注册成功后姓名和身份证都是不能修改的)                                       |

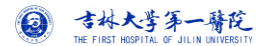

| · マ林大学第一臂花<br>The FIRST HOSPITAL OF JILIN UNIVERSITY |                                                        | 恭喜您注册成功,点此处 <mark>登录</mark> > |
|------------------------------------------------------|--------------------------------------------------------|-------------------------------|
| 注册成功                                                 |                                                        |                               |
|                                                      | 恭喜您完成注册                                                |                               |
|                                                      | 尊敬的用户,您已成功注册吉林大学白求恩第一医院招聘网,请您 <del>点去整录!</del><br>立即登录 |                               |
|                                                      |                                                        |                               |
|                                                      |                                                        |                               |

注意事项:

1.一个身份证号只能注册一次。

2.如果已经注册过忘记密码,可点击登录首页"忘记密码",根据系统提示进行找回。

二、我的简历

1.填写简历

登录进去系统默认显示【我的简历】填写页面,每个简历信息集都有填写说明, 应聘者根据提示及信息规范说明依次填写即可,如下图:

| ③ 吉林大荸荠一臂院<br>he first respirat of allin valvessity |                                                                 | 欢迎您,▼ |
|-----------------------------------------------------|-----------------------------------------------------------------|-------|
| ■ 我的简历                                              |                                                                 | C 🕨   |
| ▲ 简历投递<br>■ 药炸茨压                                    | 简历填写说明:                                                         | Î     |
|                                                     | 1.请依次填写: 基本信息,学习经历,工作经历,家庭成员,公开发表的主要论文,公开出版的著作情况,承担科研项目情况,获奖情况。 |       |
| ■ 修改密码                                              | 2.42/01/11元后总调点可//                                              |       |
|                                                     | 3.89F王10FB26,協工, 入1906/102273<br>4 情報法理: 博宝我的简历                 |       |
|                                                     |                                                                 |       |
|                                                     | 基本信息                                                            |       |
|                                                     | *姓名<br>*住别<br>*证件类型 居民易份证 ▼<br>#证件号码<br>*年龄<br>*田生日期            |       |
|                                                     | * 民族 请选择 * * \$高 CM                                             |       |
|                                                     | * 户籍所在地 户口本地址 * 现居住地 精确到门牌号                                     |       |

#### 注意事项:

- 简历信息包括:基本信息、学习经历、工作经历、家庭成员、论文发表、著作初版、科研项目、获奖情况、其他证件上传9部分信息。
- 登录系统以后,基本信息中姓名、性别、证件类型、证件号码、年龄、出生日期会根据注册信息自动带 出和计算出来,照片上传需上传"近六个月兔冠白底小二寸彩色图片,基本信息上传照片大小 256KB 以 内"。
- 必填项说明:红色\*,表示为必填项。必填项信息集包括基本信息、学习经历、家庭成员;其他信息集 如果没有勾选"□无",即可跳过不填写。
- 学习经历填写说明:目前学习经历第一行默认填写学历为"普通高中"信息,且为必填不允许删除,然 后依次填写第一学历至最高学历信息。
- 5. 附件上传格式限定: 必须是 PDF 格式, 大小为 50M 以内。

基本信息截图:

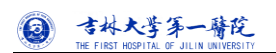

| ② 吉林大学第一等院<br>The FIRST HEBPITIK OF JILIN UNHOBSITT |     |               |       |       |             |                                  |        | 欢迎您, | - |
|-----------------------------------------------------|-----|---------------|-------|-------|-------------|----------------------------------|--------|------|---|
| ➡ 我的简历                                              | ≪ _ |               |       |       |             |                                  |        | C    | ₩ |
| <b>』</b> 简历投递                                       |     |               |       | 基本信息  |             |                                  |        |      | ^ |
| 予 预览简历                                              |     | *姓名           |       | *照片   |             |                                  |        |      | I |
| ● 修改密码                                              |     | *性别           |       |       |             |                                  |        |      |   |
|                                                     |     | *证件类型         | 居民身份证 | r     | - 1         |                                  |        |      |   |
|                                                     |     | *证件号码         |       |       |             |                                  |        |      |   |
|                                                     |     | *年龄           |       |       | 近6个)<br>基本信 | ·月免冠白底小二寸彩色照片<br>高息上使照片大小256KB以内 | -<br>9 |      |   |
|                                                     |     | *出生日期         |       |       | <b>≏</b> ⊥  | _传图片                             | -      |      |   |
|                                                     |     | *民族           | •     | *身高   |             |                                  | СМ     |      |   |
|                                                     |     | * 户籍所在地       |       | *现居住  | 主地          |                                  |        |      |   |
|                                                     |     | *政治面貌         |       | * 婚姻北 | 状况          | •                                |        |      |   |
|                                                     |     | *英语级别         | j D   | *英语6  | 戈绩          |                                  |        |      |   |
|                                                     |     | 现工作单位         |       | 所在科   | 室及岗位        |                                  |        |      |   |
|                                                     |     | *联系电话         |       | *电子曲  | 『箱          |                                  |        |      |   |
|                                                     |     | 微信号           |       | QQ号   |             |                                  |        |      |   |
|                                                     |     | * 是否有吉林大学<br> |       | *是否排  | 8从调剂        | •                                |        |      | ÷ |

#### 学习经历、工作经历截图:

| ③ 吉林大荸荠一臂院<br>he first rospita of juliy variessity |                                                                                                    | 欢迎您 , 📃 🗸             |
|----------------------------------------------------|----------------------------------------------------------------------------------------------------|-----------------------|
| 我的简历                                               | 《 餐我的简历                                                                                                    | C 🕨                   |
| ▲ 简历投递                                             | 学习经历                                                                                                    |                       |
| ▶ 預訖箇历 ♪ 修改密码                                      | 1. 必须从高中学历开始描写,逐级按照学历类剧如实填报         2.入学时间,毕业时间,毕业时间,拾证书严格指写,毕业时间,学位毕业时间须填写证书右下角日期         3.每新语一个学习经历项上传读苏阶段毕业证,学位证,学信用学历学位认证,如境外学历学位请同时上传教育部学历认证         4.2019年应温毕业生须上传读苏阶段正式证明         5.若无导师请填写无<br>注意:各学历阶段请慎重并按要求如史上传称件(监查)         序号 操作       入学时间 * 毕业结问 * 毕业结校 * 所屬院系 * 所学专业 * 研究方向 * 导师 * 学历 *<br>普通高中         1       2019-03-01 m 山东中医药大学中药1 - 请达择 - * | <b>学历英册</b><br>▼ 高十学历 |
|                                                    |                                                                                                    | +                     |
|                                                    | ➡ 法如 → 謝除           工作经历□无           按时间顺序填写,没有工作经历的选择无           备注:若为实习、博士后、访问学者、国家基金委项目公派等请备注写清楚           附件:请上传各工作经历的相关党位从业资格证书、职称等相关证书、如有出国经历,请上传《回国人员证明》                                                                                                    |                       |
|                                                    |                                                                                                    | 备注                    |
|                                                    | 12015-03-0522019-02-281dgdgdfg荷g荷g有好有好有好有好                                                                                                    | ▼ d                   |

家庭成员、论文发表截图:

| ② 吉林大学第一臂院<br>The FIRST HOSPITAL OF JILIN UNITEDSTIT |                                                                                                    | 欢迎您, | •   |
|------------------------------------------------------|----------------------------------------------------------------------------------------------------|------|-----|
| 我的简历                                                 | ≪                                                                                                    |      | C ▶ |
| <b>墨</b> 简历投递                                        | +添加 一 删除                                                                                                    |      | ^   |
| ▶ 预览简历                                               | 家庭成员                                                                                                    |      |     |
| ■ 修改密码                                               | 须婚与直系亲属信息                                                                                                    |      |     |
|                                                      | 序号 操作     与本人关系     姓名     出生日期     工作单位     担任职务     政治国旗     联系电话       1     父亲     •     •     •     •     •     •       2     母亲     •     •     •     •     •     •       3     丈夫     •     •     •     •     •     •       +添加     一翻除     •     •     •     •     •     • | 备注   |     |
|                                                      | 论文发表 □ 无                                                                                                    |      |     |
|                                                      | 只填写本人为蓝一作者的论文,没有选择无<br>附件:每添加一舞论文囊上传杂志封面,卷期页码。目录、论文页等                                                                                                    |      |     |
|                                                      | 序号 操作         发表时间         见刊时间         题目         刊物名称         类别         论文示识类型         是否被录取         备注                                                                                                    | 附任   | ŧ   |
|                                                      |                                                                                                    | □附件  |     |
|                                                      |                                                                                                    |      | •   |

#### 著作出版、科研项目截图:

◎ 吉林大学第一臂陀

| ② 吉林大学年一普陀<br>The FIRST RESPITAL OF JILIN UNHERSITY | Xú                                                                                                    | 唿, 📃 🗸           |
|-----------------------------------------------------|----------------------------------------------------------------------------------------------------|------------------|
| 🚍 我的简历                                              |                                                                                                    | C 🕨              |
| <b>』 简历投递</b>                                       |                                                                                                    |                  |
| ▶ 預算简历 ▲ 修改密码                                       | 著作出版 □ 无<br>只填写本人为第一作者的著作,没有选择无<br>附件:每添加一本著作業上作:封固、卷期页码、作者页、目录等                                                                                                    |                  |
|                                                     | 序号操作     出版时间     名称     出版社名称     本人名次     类別     本人描写字数(万字)     ISBN号     备注       1     1     1     1     1     1     1     1     1     1     1     1     1     1     1     1     1     1     1     1     1     1     1     1     1     1     1     1     1     1     1     1     1     1     1     1     1     1     1     1     1     1     1     1     1     1     1     1     1     1     1     1     1     1     1     1     1     1     1     1     1     1     1     1     1     1     1     1     1     1     1     1     1     1     1     1     1     1     1     1     1     1     1     1     1     1     1     1     1     1     1     1     1     1     1     1     1     1     1     1     1     1     1     1     1     1     1     1     1     1     1     1     1     1     1     1     1     1     1     1     1     1     1     1 </th <th>附件<br/>□附件<br/>□附件</th>                                                                                              | 附件<br>□附件<br>□附件 |
|                                                     | 科研项目 □ 无<br>只填可本人为第一负责人的项目,没有选择无<br>附件:每添加一个项目需上传:合同书中封面、盖章页、人员页、经费页等                                                                                                    |                  |
|                                                     | 序号 操作       项目编码       项目名称       项目未源       开始时间       结束时间       经票(万元)       备注       №//         1       -       -       -       -       -       -       -       -       -       -       -       -       -       -       -       -       -       -       -       -       -       -       -       -       -       -       -       -       -       -       -       -       -       -       -       -       -       -       -       -       -       -       -       -       -       -       -       -       -       -       -       -       -       -       -       -       -       -       -       -       -       -       -       -       -       -       -       -       -       -       -       -       -       -       -       -       -       -       -       -       -       -       -       -       -       -       -       -       -       -       -       -       -       -       -       -       -       -       -       -       -       -       -       -       -       - | ±                |

获奖情况、其他证件上传截图:

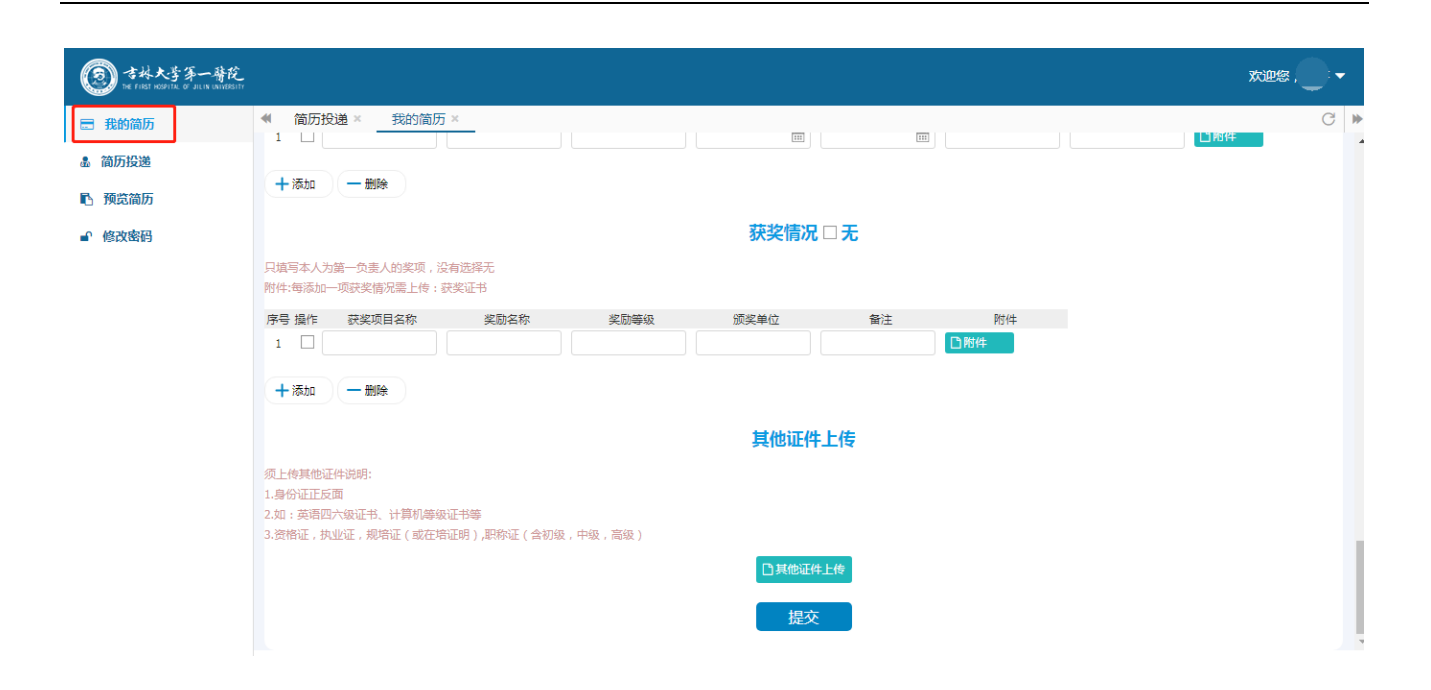

2.提交简历。

0

吉林大学第一臂陀

填写完成后,点击"提交"按钮,系统会自动提示个人承诺语确保简历信息真实有效,勾选即可正常 提交简历。

| ③ 古林大芋茅一臂龙<br>he filet hedrith, of all he hedrith |                                                          |                                                        |                                            | 欢迎您, 🔻 |
|---------------------------------------------------|----------------------------------------------------------|--------------------------------------------------------|--------------------------------------------|--------|
| 我的简历                                              | ≪ 者 我的简历                                                 | (mb)                                                   | (ma)<br>(111)                              | C ►    |
| 予約                                                |                                                          |                                                        |                                            | 口附件    |
| <b>』 简历投递</b>                                     |                                                          |                                                        |                                            |        |
|                                                   |                                                          |                                                        |                                            |        |
|                                                   | +添加 一删除                                                  |                                                        |                                            |        |
|                                                   | 只填写本人为第一负责人的奖项,没有选择无<br>附件:每添加一项获奖情况需上传:获奖证书             | 简历信息真实性个人承诺提示                                          | ×                                          |        |
|                                                   | 序号 操作         获奖项目名称         奖励名称           1            | 本人承诺简历表所填写的信息准确无误,所提交的证件、<br>照片真实有效,若有虚假,所产生的一切后果由本人承担 | 资料和 附件 · · · · · · · · · · · · · · · · · · |        |
|                                                   |                                                          | □同意                                                    |                                            |        |
|                                                   | 须上传其他证件说明:<br>1.身份证正反面<br>2.如:四六级证书、住院医师规范化培训合格证书、国家卫生技术 | <b>确定</b><br>资格证书等                                     | £i∄                                        |        |
|                                                   |                                                          | 口 其他证件上传<br>提交                                         |                                            |        |

如果不勾选,系统不允许提交简历信息。

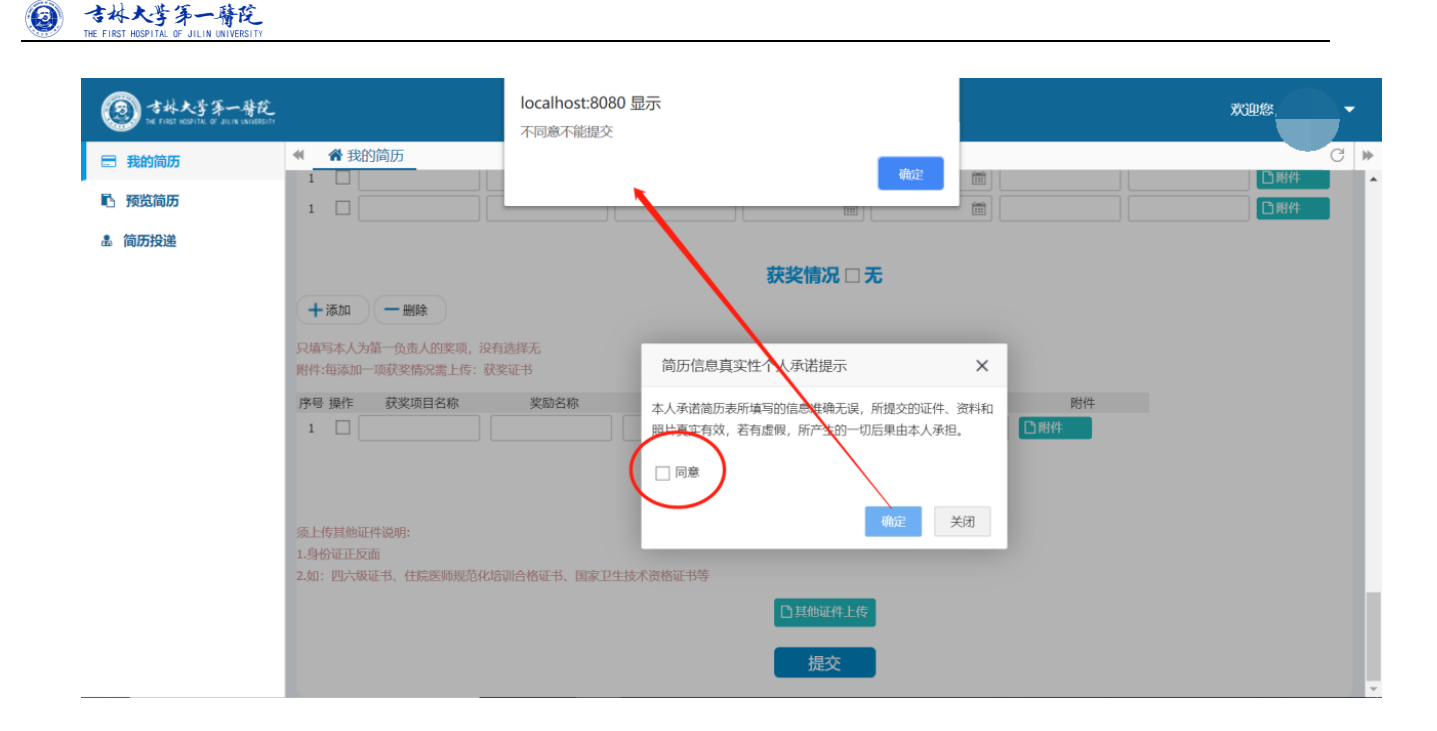

### 3. 投递简历

3.1 点击【简历投递】,系统会跳出简历投递提示性说明。点击"确认"即可。若想再查看,可点击右上角橘色按钮【投递说明】。

| (2) 吉林大学等一時花<br>54 FAST KEPFIL OF ALLA UNIDELTY |    |      |        |        |      |        |                          |                          |              |        |        |      |     |     |        | 3  | 以迎您  | -       |
|-------------------------------------------------|----|------|--------|--------|------|--------|--------------------------|--------------------------|--------------|--------|--------|------|-----|-----|--------|----|------|---------|
| ■ 我的简历                                          |    | 预    | 谠简历 ×  | 简历投递×  | _    |        |                          |                          |              |        |        |      |     |     |        |    |      | C 🕨     |
| ▶ 预览简历                                          | 招  | 聘上   | 报审核    |        |      |        |                          |                          |              |        |        |      |     |     |        |    | 投    | 递说明     |
| ▲ 简历投递                                          |    | 人员   | 3性质: 详 | 號择  ▼  | 招聘岗位 | 2: 请选择 | z ▼                      | 简历投递状                    | 态: i         | 青选择    | ▼ 简历审核 | 亥状态: | 请选择 | '   | ·]     |    | Q 查询 | €重置     |
|                                                 | Q  | 查看   |        |        |      |        |                          |                          |              |        |        |      |     |     |        |    |      |         |
|                                                 |    |      | 人员性质   | 需求科室   | 招聘岗位 | 组别     | 第一学历                     | 英语                       | 所学           | 研究方向   | 需求     | 性别   | 简历  | 现场  | 简历     | 通知 | 操作   |         |
|                                                 | 1  |      | 聘用     | 艾滋病与病毒 | 科研   | 科研     | 简历投递说明                   |                          |              |        |        |      |     | 會投递 | 可取消 .[ |    |      |         |
|                                                 | 2  |      | 聘用     | 二部儿科   | 医生   | 儿科     | 1 占丰";                   | 1 占主"松递"按钮前语生进场人员性质与应照常位 |              |        |        |      |     |     |        |    | 會投递( | 取消 .[   |
|                                                 | 3  |      | 聘用     | 二部呼吸内科 | 医生   | 内科     | 2.投递后,可通过简历投递状态与简历审核状态查询 |                          |              |        |        |      |     |     |        |    | 會投递( | 取消.[    |
|                                                 |    |      |        |        |      |        | 应聘结果                     | 見与通知。                    |              |        |        |      |     |     |        |    |      |         |
|                                                 |    |      |        |        |      |        | 注意:每<br>外无法捕             | 事种人员性<br>数销,请慎           | 质一次5<br>重投递。 | 只能投递一次 | ,规定时间  | 3    |     |     |        |    |      |         |
|                                                 |    |      |        |        |      |        |                          |                          |              |        | 種      |      |     |     |        |    |      |         |
|                                                 |    |      |        |        |      |        |                          |                          |              |        |        |      |     |     |        |    |      |         |
|                                                 |    |      |        |        |      |        |                          |                          |              |        |        |      |     |     |        |    |      |         |
|                                                 |    |      |        |        |      |        |                          |                          |              |        |        |      |     |     |        |    |      |         |
|                                                 | 10 | )0 🔻 | 4    4 | 1/1 >  | H O  | ,      |                          |                          |              |        |        |      |     |     |        |    |      | 0-0共 0条 |

3.2 查询应聘岗位。

进入简历投递页面以后,首先选择人员性质、招聘岗位、科室,查询出已经发布且符合条件的招聘需 求,选中列表左侧"口"后,点击投递,同一种人员性质只允许投递一个岗位。

| 的简历         | * | 预   | 谠简历 ×  | 简历投资 | 毥 ×     |         |    |        |      |    |        |       |          |    |      |    |          |  |
|-------------|---|-----|--------|------|---------|---------|----|--------|------|----|--------|-------|----------|----|------|----|----------|--|
| 历投递         | Ł | 聘上  | 版审核    |      |         |         |    |        | 1    |    |        |       |          |    |      |    | 投递       |  |
| <u>资</u> 简历 |   | 人员  | 性质: 高調 | 8    | ✔ 招聘岗位: |         | ~  | 需求科室:  |      | ~  | 简历投递状态 | : - 请 | 选择       | •  | Q 查询 |    |          |  |
|             | 简 | 万审核 | 狱态:    | 请选择  | •       | 岗位编码    |    | 岗位名称   |      |    |        |       |          |    |      |    |          |  |
| 《密码         | Q | 查看  |        |      |         | 13      |    | 13医疗技术 | 1    |    |        |       |          |    |      |    |          |  |
|             |   |     | 人员性质   | 招聘岗位 | 需求科室    | 18 18編辑 |    |        |      |    |        | 性别    | 简历       | 现场 | 简历   | 通知 | 操作       |  |
|             | 1 |     | 在编     | 15护理 |         | 19      |    | 12医生   |      |    | 5      | 不限    | 已投递      |    | 审核中  |    | 投递 取消 打印 |  |
|             |   |     | 高聘     | 18编辑 | 工会      |         |    |        |      |    | 5      | 不限    | 未投递      |    |      |    | 投递 取消 打印 |  |
|             | 3 |     | 高聘     | 13医技 | 团委      |         | 6  | 不限     | 已投递  |    | 审核中    |       | 投递 取消 打印 |    |      |    |          |  |
|             | 4 |     | 临时     | 16工程 | 图书馆     | 医疗技术    | 41 | CET6   | 10,1 | 人类 | 3      | 1     | 未投递      |    |      |    | 投递 取消 打印 |  |
|             | 5 |     | 高聘     | 12医生 |         | 内科      | 61 | TEM4   | 1004 | 不限 | 5      | 不限    | 未投递      |    |      |    | 投递 取消 打印 |  |
|             |   |     |        |      |         |         |    |        |      |    |        |       |          |    |      |    |          |  |

### 系统提示:如果直接投递,系统会提示先进行人员性质的选择。如下图:

| ③ 吉林大学第一時院<br>he first hespital of allin (wheesity |                        |            |        |      |      |      |      |      |      |                         |    |    |     |    |     |      | 欢迎您,  |          |
|----------------------------------------------------|------------------------|------------|--------|------|------|------|------|------|------|-------------------------|----|----|-----|----|-----|------|-------|----------|
| 🖃 我的简历                                             | -                      | 预          | 览简历 ×  | 简历投递 | ×    |      |      |      |      |                         |    |    |     |    |     |      |       | C 🕨      |
| • 沟压护溢                                             | 招                      | 唐上打        | 最审核    |      |      |      |      |      |      |                         |    |    |     |    |     |      | ł     | 设递说明     |
| 12 IBU//35232                                      | 人员性质: Y 招聘岗位: Y 简历投递状态 |            |        |      |      |      |      |      |      | 状态: 清选择 ▼ 简历审核状态: 清选择 ▼ |    |    |     |    |     |      | Q 查询  | む重量      |
| 🗈 预览简历                                             |                        |            |        |      |      |      |      |      |      |                         |    |    |     |    |     |      |       |          |
| ■ 修改密码                                             | Q                      | <u>會</u> 看 |        |      |      |      |      |      |      |                         |    |    |     |    |     |      |       |          |
|                                                    |                        |            | 人员性质   | 招聘岗位 | 需求科室 | 组别   | 学历要求 | 英语   | 所学   | 研究方向                    | 需求 | 性别 | 简历  | 现场 | 简历  | 通知   | 操作    |          |
|                                                    | 1                      | ✓          | 在编     | 15护理 |      | 内科   | 20   | CET4 | 10   | 不限                      | 5  | 不限 | 已投递 |    | 审核中 |      | 投递取消  | 打印<br>印T |
|                                                    | 2                      |            | 高聘     | 18编辑 | 工会   | 护理   | 20   | CET4 | 10   | 不限                      | 5  | 不限 | 未投递 |    |     |      | 投递 取消 | 打印       |
|                                                    | 3                      |            | 高聘     | 13医技 | 团委   | 内科   | 14   | TEM4 | 1002 | 不限                      | 6  | 不限 | 已投递 |    | 审核中 |      | 投递取消  | 打印       |
|                                                    | 4                      |            | 临时     | 16工程 | 图书馆  | 医疗技术 | 41   | CET6 | 10,1 | 人类                      | 3  | 1  | 未投递 |    |     |      | 投递取消  | 打印       |
|                                                    | 5                      |            | 高聘     | 12医生 |      | 内科   | 61   | TEM4 | 1004 | 不限                      | 5  | 不限 | 未投递 |    |     |      | 投递 取消 | ŦTED     |
|                                                    | 20                     | ¥          | 14 4   | 1 /1 | ⊳но  |      |      |      |      |                         |    |    |     |    | ŧ   | 是示信息 | 择人员性质 | ×        |
| 172.17.124.28:8085/jobInfoContro                   | ller.do                | o?job      | oList# |      |      |      |      |      |      |                         |    |    |     |    |     |      |       |          |

## 3.3 简历投递。

吉林大学系一臂院

点击招聘需求后面的"投递"按钮,进行投递,投递后"简历投递状态"将变更为已投递。

#### ③ 吉林太子第一時院 The FIRST HOSPITE OF JILLIN UNIVERSITE ◀ 预览简历 × 简历投递 × 📰 我的简历 招聘上报审核 **蛊 简历投递** 人员性质: 高聘 ✓ 招聘時位: 12医生 箇历审核状态: -- 请选择 -- ▼ ✔ 需求科室: ✔ 简历投递状态: -- 请选择 -- ▼ Q 查询 2 重置 ■ 预览简历 ● 修改密码 Q 查看 确认 ☑ 人员性质 招聘岗位 需求科室 组别 需求... 性别 简历... 现场... 简历... 通知.. 1 🔽 高聘 12医生 内科 5 不限 未投递 双消 打印 投递 你确定要投递简历吗? 确定 取消 20 ▼ 1 ◀ 第1 共1页 ▶ ▶ ⊘ 显示0到0,共0记录

| ③ 吉林大荸荠一蓇芘<br>he first respirat of allin variablestr |            |                                                                                                    |      |                |    |      |      |      |      |    |    |     |    |     |                | 欢迎您, 💽 🗸   |     |
|------------------------------------------------------|------------|----------------------------------------------------------------------------------------------------|------|----------------|----|------|------|------|------|----|----|-----|----|-----|----------------|------------|-----|
|                                                      | ₩ ∄        | 预览简历 ×                                                                                                    | 简历投资 | <sup>施</sup> × |    |      |      |      |      |    |    |     |    |     |                | C          | ₩   |
| <b>』</b> 简历投递                                        | 招聘上        | 报审核                                                                                                    |      |                |    |      |      |      |      |    |    |     |    |     |                | 投递说明       |     |
| ■ 預览简历                                               | 人!<br>简历审核 | 人员性质:       廣陽       ✓       招聘岗位:       13医疗技术       ✓       需次料室:       ✓       箇历投递状态:       请选择       ▼         商历审核状态:       请选择       ▼ <t< th=""><th></th><th>Q 查询 2 重 置</th><th>ł</th></t<> |      |                |    |      |      |      |      |    |    |     |    |     |                | Q 查询 2 重 置 | ł   |
| ■' 修改密码                                              | Q 查看       |                                                                                                    |      |                |    |      |      |      |      |    |    |     |    |     |                |            |     |
|                                                      |            | 人员性质                                                                                                    | 招聘岗位 | 需求科室           | 组别 | 学历要求 | 英语   | 所学   | 研究方向 | 需求 | 性别 | 简历  | 现场 | 简历  | 通知             | 操作         |     |
|                                                      | 1          | 高聘                                                                                                    | 13医疗 | 团委             | 内科 | 14   | TEM4 | 1002 | 不限   | 6  |    | 已投递 |    | 审核中 |                | 投递 以消 打印   |     |
|                                                      |            |                                                                                                    |      |                |    |      |      |      |      |    |    |     |    |     |                |            |     |
|                                                      |            |                                                                                                    |      |                |    |      |      |      |      |    |    |     |    | ł   | 是示信息           | ×          | ç   |
|                                                      | 20 🔻       | 14 4                                                                                                    | 第1 共 | 1页 ▶ ▶Ⅰ        | ¢  |      |      |      |      |    |    |     |    | (   | <b>&gt;</b> 投道 | <b>道成功</b> | 343 |

#### 注意事项:

0

吉林大学年一臂陀

 如果同一种人员性质已经投递过简历,再重复投递其他岗位时,系统会提示"该人员类型只能投递一份 简历",如下图:

| ② 吉林大学第一臂院<br>he first respirat or julia variessity |          |        |              |      |      |       |      |      |         |    |     |    |    |       | 欢迎您,     |     |
|-----------------------------------------------------|----------|--------|--------------|------|------|-------|------|------|---------|----|-----|----|----|-------|----------|-----|
| 我的简历                                                | ◀ 预览简历×  | 简历投递   | ×            |      |      |       |      |      |         |    |     |    |    |       |          | C 🕨 |
| 為 简历投递                                              | 招聘上报审核   |        |              |      |      |       |      |      |         |    |     |    |    |       | 授        | 递说明 |
| CD 110/7335622                                      | 人员性质: 高  | 聘      | ✔ 招聘岗位:      | 12医生 | ~    | 需求科室: |      | ~    | 简历投递状态: | 请送 | 歸   | •  |    |       | Q, 查询    | む重置 |
| 🗈 预览简历                                              | 简历审核状态:  | 请选择    | •            |      |      |       |      |      |         |    |     |    |    |       |          |     |
| ₽ 修改密码                                              | Q 查看     |        |              |      |      |       |      |      |         |    |     |    |    |       |          |     |
|                                                     | □ 人员性质   | 招聘岗位   | 需求科室         | 组别   | 学历要求 | 英语    | 所学   | 研究方向 | 需求      | 性别 | 简历  | 现场 | 简历 | 通知    | 操作       |     |
|                                                     | 1 🗌 高聘   | 12医生   |              | 内科   | 61   | TEM4  | 1004 | 不限   | 5       | 不限 | 未投递 |    |    | (     | 投递取消:    | TÉD |
|                                                     |          |        |              |      |      |       |      |      |         |    |     |    | 提示 | 信息    |          | ×   |
|                                                     |          |        |              |      |      |       |      |      |         |    |     |    | 拉拉 | 니코    |          | ×   |
|                                                     | 20 🔻 🔟 🖣 | 第1 共1] | <b>□ ▶ ▶</b> | 0    |      |       |      |      |         |    |     |    | () | 该人员类型 | 2只能投递——伤 | 简历! |

2. 不允许重复投递简历。系统会提示"已投递,请勿重新投递",如下图:

| ③ 吉林大字第一臂院<br>The FIRST HOSPITH OF JULIN WINDESITY |           |       |            |        |      |       |      |      |        |       |     |    |          | 欢迎您,    |     |
|----------------------------------------------------|-----------|-------|------------|--------|------|-------|------|------|--------|-------|-----|----|----------|---------|-----|
|                                                    | ◀ 预览简历 ×  | 简历投递  | <u>8</u> × |        |      |       |      |      |        |       |     |    |          |         | C 🕨 |
| • 然雨把油                                             | 招聘上报审核    |       |            |        |      |       |      |      |        |       |     |    |          | 投       | 递说明 |
|                                                    | 人员性质: 高聘  | •     | ✓ 招聘岗位:    | 13医疗技术 | ~    | 需求科室: |      | ~    | 简历投递状态 | : 请选排 | ≩   | •  |          | Q 查询    | €重置 |
| ▶ 预览简历                                             | 简历审核状态: 译 | 转选择   | •          |        |      |       |      |      |        |       |     |    |          |         |     |
| ● 修改密码                                             | Q 查看      |       |            |        |      |       |      |      |        |       |     |    |          |         |     |
|                                                    | □ 人员性质    | 招聘岗位  | 需求科室       | 组别     | 学历要求 | 英语    | 所学   | 研究方向 | 需求     | 性别    | 简历  | 现场 | 简历 通知.   | 操作      |     |
|                                                    | 1 🗌 高聘    | 13医疗  | 团委         | 内科     | 14   | TEM4  | 1002 | 不限   | 6      |       | 已投递 |    | 审核中      | 投递 取消   | 打印  |
|                                                    |           |       |            |        |      |       |      |      |        |       |     |    | 提示信息     |         | ×   |
|                                                    |           |       |            |        |      |       |      |      |        |       |     |    |          |         |     |
|                                                    | 20 🔻 14 4 | 第1 共1 | 页 🕨 🕅      | o      |      |       |      |      |        |       |     |    | (!) 已投递, | 请勿重新投递! |     |

3. 可取消投递。在简历未审核的状态下,应聘者可取消投递记录,状态会变成"未投递"。如下图:

☑ 吉林大学系一臂院

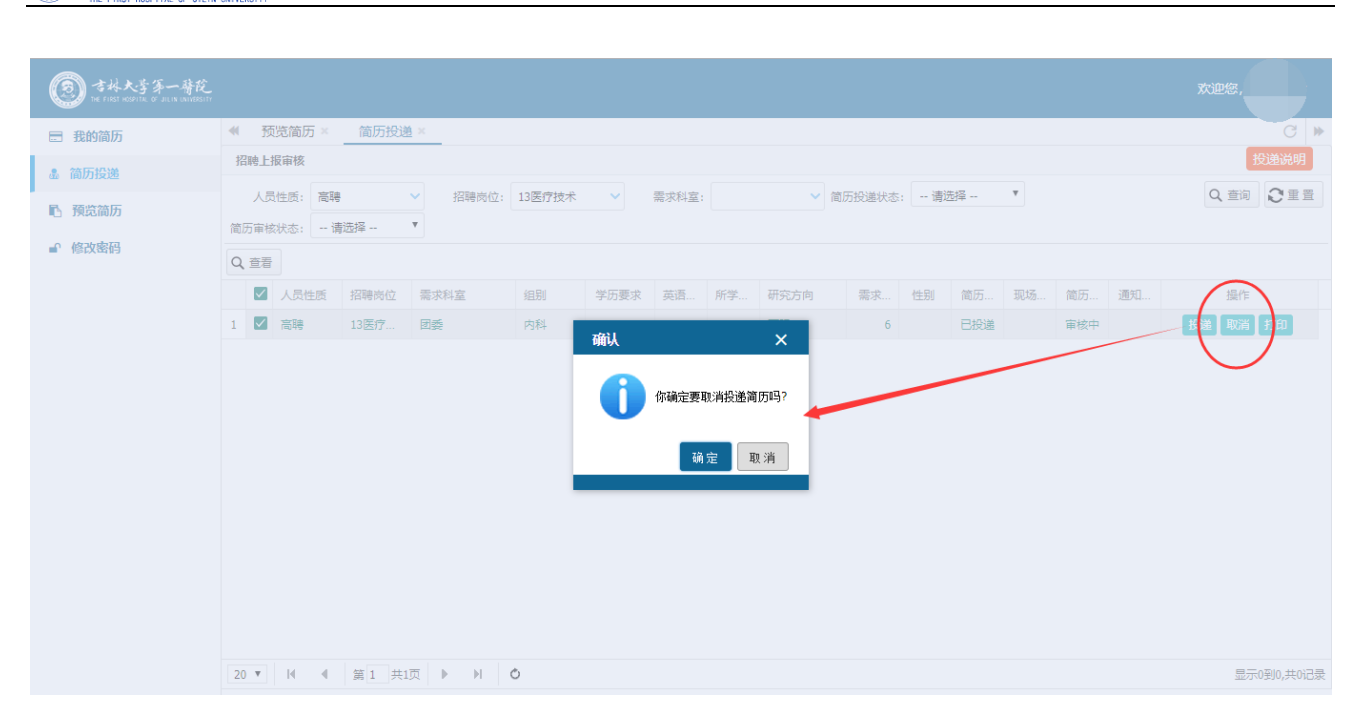

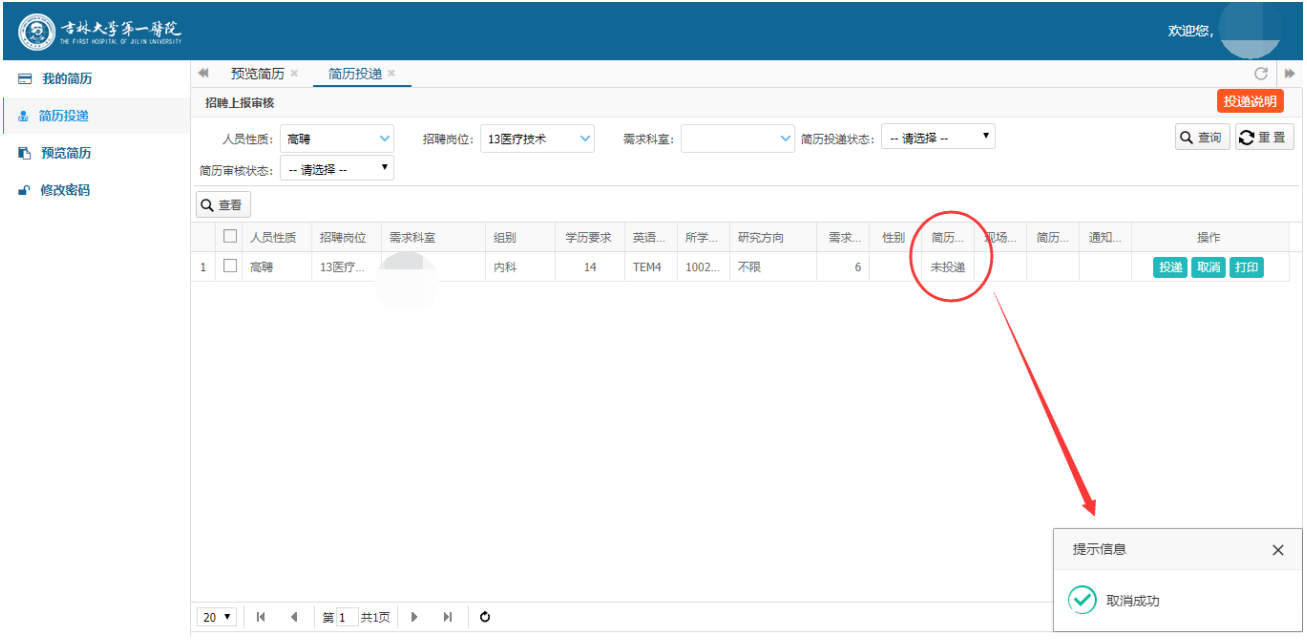

### 3.4 查看简历审核结果。

☑ 吉林大学系→蒔院

点击已经投递的招聘需求,点击"查看"按钮,可以查看审核结果及通知。

| ② 吉林大学年一升院<br>The Fillet ROSPITAL OF JILIN VANDESITY |           |       |         |      |      |       |    |      |        |    |     |    |     |    | 欢迎您,       |   |
|------------------------------------------------------|-----------|-------|---------|------|------|-------|----|------|--------|----|-----|----|-----|----|------------|---|
| 📰 我的简历                                               | ◀ 预览简历×   | 简历投递  | ×       |      |      |       |    |      |        |    |     |    |     |    | C »        |   |
| . 然雨捉潮                                               | 招聘上报审核    |       |         |      |      |       |    |      |        |    |     |    |     |    | 投递说明       |   |
| an 110///J32022                                      | 人员性质: 在编  |       | ✔ 招聘岗位: | 15护理 | ~    | 需求科室: |    | ✔ 徸  | 沥投递状态: | 请送 | 瞬   | •  |     |    | Q 查询 🕃 重置  |   |
| ▶ 预览简历                                               | 简历审核状态:i  | 青选择   | •       |      |      |       |    |      |        |    |     |    |     |    |            |   |
| ● 修改密码                                               | Q 查看      |       |         |      |      |       |    |      |        |    |     |    |     |    |            |   |
|                                                      | ▲ 人员性质    | 招聘岗位  | 需求科室    | 组别   | 学历要求 | 英语    | 所学 | 研究方向 | 需求     | 性别 | 简历  | 现场 | 简历  | 通知 | 操作         |   |
|                                                      | 1 🗹 在编    | 15护理  |         |      | 20   | CET4  | 10 | 不限   | 5      | 不限 | 已投递 |    | 审核中 |    | 投递 取消 打印   |   |
|                                                      |           |       |         |      |      |       |    |      |        |    |     |    |     |    |            |   |
|                                                      | 20 🔻 14 4 | 第1 共1 | 页 🕨 🕅   | Ċ    |      |       |    |      |        |    |     |    |     |    | 显示0到0,共0记录 | ţ |

| (S) す林大子ネー普段<br>The FIRST HOSPITAL OF JILIN UNIVERSITY |                   | 查看 |       |            | - 🗆 🗙 |            |
|--------------------------------------------------------|-------------------|----|-------|------------|-------|------------|
| - DAAME                                                | ◀ 预览简历            |    | 人员性质: | 在编         |       |            |
| □ 我的简历                                                 | 招聘上报审核            |    | 应聘状态: | 审核中        |       | 投速说明       |
| <b>墨 简历投递</b>                                          | 人员性质: そ           |    | 面试通知: |            |       | Q 查询 2 重置  |
| 予 預算                                                   | <b>资历宗校状态</b> : - |    | 投递时间: | 2019-03-16 |       |            |
| ● 修改密码                                                 | Q 查看              |    | 科室序号: | 2          |       |            |
|                                                        | ✓ 人员性愿            |    | 需求科室: |            |       | 操作         |
|                                                        | 1 🗹 在编            |    | 应聘岗位: | 15护理       |       |            |
|                                                        |                   |    | 组别:   |            |       |            |
|                                                        |                   |    | 学历要求: | 20         |       |            |
|                                                        |                   |    | 需求人数: | 5          |       |            |
|                                                        |                   |    | 所学专业: | 10         |       |            |
|                                                        |                   |    | 研究方向: | 不限         |       |            |
|                                                        |                   |    | 性别要求: |            |       |            |
|                                                        |                   |    | 备注说明: |            |       |            |
|                                                        |                   |    |       |            |       |            |
|                                                        |                   |    |       |            |       |            |
|                                                        | 20 🔻 🕅            |    |       |            |       | 显示0到0,共0记录 |
|                                                        |                   |    |       |            | 关闭    |            |

## 4. 打印简历

② 吉林大学系→時院

简历投递完成以后,点击"打印"按钮,连接打印机打印(A4)简历。如下图:

| ③ 吉林大学茅一臂院<br>The FIRST HOSPITAL OF JILIN WAVEBOIT |                          |         |                           |        |      |       |      |              |         |    |     |    |     |    | 欢迎您,       |
|----------------------------------------------------|--------------------------|---------|---------------------------|--------|------|-------|------|--------------|---------|----|-----|----|-----|----|------------|
| 我的简历                                               | <ul> <li>预览简朋</li> </ul> | 万× 简历投  | 递 ×                       |        |      |       |      |              |         |    |     |    |     |    | C 🕨        |
| ③ 简历投递                                             | 招聘上报审核                   |         |                           |        |      |       |      |              |         |    |     |    |     |    | 投递说明       |
| <ul> <li>局、预算符历</li> </ul>                         | 人员性质:                    | 高聘      | <ul> <li>招聘岗位:</li> </ul> | 13医疗技术 | ~    | 需求科室: |      | <b>~</b> ] i | 简历投递状态: | 请送 | 择   | •  |     |    | Q 查询 2 重置  |
|                                                    | 简历审核状态:                  | 请选择     | •                         |        |      |       |      |              |         |    |     |    |     |    |            |
| ■ 修改密码                                             | Q 查看                     |         |                           |        |      |       |      |              |         |    |     |    |     |    |            |
|                                                    | 日 人員                     | 性质 招聘岗位 | 需求科室                      | 组别     | 学历要求 | 英语    | 所学   | 研究方向         | 需求      | 性别 | 简历  | 现场 | 简历  | 通知 | 操作         |
|                                                    | 1 🗌 高聘                   | 13医技    |                           | 内科     | 14   | TEM4  | 1002 | 不限           | 6       | 不限 | 已投递 |    | 审核中 |    | 投递 風消 打印   |
|                                                    |                          |         |                           |        |      |       |      |              |         |    |     |    |     |    | Ŭ          |
|                                                    |                          |         |                           |        |      |       |      |              |         |    |     |    |     |    |            |
|                                                    |                          |         |                           |        |      |       |      |              |         |    |     |    |     |    |            |
|                                                    |                          |         |                           |        |      |       |      |              |         |    |     |    |     |    |            |
|                                                    |                          |         |                           |        |      |       |      |              |         |    |     |    |     |    |            |
|                                                    | 20 <b>•</b> H            | ◀ 第1 井  | 1页 ▶ ▶                    | Ċ      |      |       |      |              |         |    |     |    |     |    | 显示0到0,共0记录 |

进入简历预览页面,如下图:

◎ 吉林大学第一臂陀

|                                                        | 打印     |          |                |                  |     |                   | - • × | 投递说明               |
|--------------------------------------------------------|--------|----------|----------------|------------------|-----|-------------------|-------|--------------------|
| ■ 我的简历                                                 |        |          |                |                  |     |                   |       | ▲<br>Q 查询<br>② 重 置 |
| <ul><li>▲ 简历投递</li><li>● 預算简历</li><li>● 修改密码</li></ul> |        | 201      | 吉林大学<br>9聘用制人员 | 学第一医院<br>{(高聘)招聘 | 很名表 |                   |       | 握作<br>投递 取消 打印     |
|                                                        |        |          | 基本             | <b>卜信息</b>       |     |                   |       |                    |
|                                                        | 姓名     | 性别       | •              | 证件类型             |     |                   |       |                    |
|                                                        | 证件号码   | 年龄       | •              | 出生日期             |     | 照片                |       |                    |
|                                                        | 民族     | 身高       | •              | 户籍所在地            |     |                   |       |                    |
|                                                        | 现居住地   | 政治面貌     |                | 婚姻状况             |     | 英语级别              |       |                    |
|                                                        | 英语成绩   | 现工作单位    |                | 所在科室及岗位          |     | 联系电话              |       |                    |
|                                                        | 电子邮箱   | 微信号      |                | QQ号              |     | 是否有吉林大学校内<br>直系亲属 |       |                    |
|                                                        | 是否服从调剂 | 资格证      |                | 执业证              |     | 范培证               |       |                    |
|                                                        |        |          | 学习经历(从         | 高中学历填起)          |     |                   |       |                    |
|                                                        | 入学时间   | 毕业时间     |                | 毕业院校             |     | 所属院系              |       | 显示0到0,共0记          |
|                                                        | 所学专业   | <br>研究方向 |                | 导师               |     | 学历                |       |                    |
|                                                        | 学历类别   | 教育类别     |                | 学位               |     | 学位类别              |       |                    |
|                                                        | 学位毕业时间 | 培养方式     |                | 备注               |     |                   |       |                    |

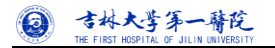

|        | 打印       |             |             |                     |            |            |           | - 0       |   | 投递说明                |
|--------|----------|-------------|-------------|---------------------|------------|------------|-----------|-----------|---|---------------------|
|        |          |             |             |                     |            |            |           |           | * | Q. 查询 Q:重置          |
|        |          |             |             | 科研                  | 项目         |            |           |           |   |                     |
|        | 话日始网     |             | 历日夕物        |                     | 话日本语       |            | II ten to |           |   |                     |
| ▲ 简历投递 | 火日畑に     |             | 坝口石标        |                     | 坝日本版       |            | 77%415110 |           |   |                     |
| ■ 預览简历 | 结米的间     |             | 经费(万元)      |                     | 留注         |            |           |           |   | 操作                  |
|        |          |             |             |                     |            |            |           |           |   | 投递取消打印              |
| ■ 修改密码 |          |             |             | 获奖                  | 情况         |            |           |           |   |                     |
|        |          | 1           |             |                     |            |            | 1         |           |   |                     |
|        | 获奖项目名称   |             | 奖励名称        | 吉林省科学技术奖            | 奖励等级       | 三等奖        | 颁奖单位      | 吉林省科学技术奖励 |   |                     |
|        |          |             |             |                     |            |            |           | 委员会       |   |                     |
|        | 备注       |             |             |                     |            |            |           |           |   |                     |
|        |          |             |             |                     |            |            |           |           |   |                     |
|        | 获奖项目名称   |             | <b></b>     | 国家您学会               | <b></b>    |            | 颁奖单位      | 中华人民共和国教育 |   |                     |
|        | MAXHHIP. |             | ×           | HRX11               | ×          |            |           | 部         |   |                     |
|        | 备注       |             |             |                     |            |            |           |           |   |                     |
|        |          |             |             |                     |            |            |           |           |   |                     |
|        |          |             |             | 由把利                 | 安士佰        |            |           |           |   |                     |
|        |          |             |             | 441074              | 主心感        |            |           |           |   |                     |
|        | 申报科室     | 团委          | 应聘岗位        | 13医技                | 组别         | 内科         |           |           |   |                     |
|        |          |             |             |                     |            |            |           |           |   | 显示0到0.共0记录          |
|        |          |             |             |                     |            |            |           |           |   | 22/3/00/2007/01/200 |
|        |          | 本报名表所证      | 有写的信息准确无误。月 | 所提交的证件、资料和          | 昭片直实有效,若有虑 | 假。所造成的一切后期 | 昆由本人承担    |           |   |                     |
|        |          | 116 6 16 10 |             | and a second second |            |            |           |           |   |                     |
|        | 本人签字:    |             |             |                     |            |            | 年月日       |           |   |                     |

#### 点击打印即可,如下图:

| <ul> <li>         会计:4张维     </li> <li>         目标打印机     </li> <li>         日标打印机     </li> <li>         回路     </li> <li>         ● 金倉     </li> <li>         ● 砂野     </li> <li>         份数     </li> <li>         市局         纵向     </li> <li>         市局         纵向     </li> <li>         市局         纵向     </li> <li>         での     </li> <li>         使用系统对话概进行打印     </li> </ul> | 打印                   |                        |            |          | 2019/3/16     |                           |                  | 青大湖            | -KR           | 1)e       |                       |    |    | 1 |  |
|----------------------------------------------------------------------------------------------------|----------------------|------------------------|------------|----------|---------------|---------------------------|------------------|----------------|---------------|-----------|-----------------------|----|----|---|--|
| 日标打印机 □ H<br>更改<br>页码 ● 全部<br>○ 例近<br>份数 1<br>市局 纵向<br>流项 □ 双面<br>+ 更多设置<br>使用系统对话程进行打印                                                                                                    | 总计:4 <b>张纸</b>       |                        |            |          |               |                           | 吉<br>2019聘用      | 袜大学第<br>制人员(   | 第一医院<br>高聘)招駬 | 唐报名表      |                       |    |    |   |  |
| 日标打印机 □ H<br>更改。<br>页码 ● 全部<br>○ 例近<br>份数 1<br>市局 纵向<br>流项 页 双面<br>・ 更多设置<br>使用系统对话程进行打印                                                                                                    |                      | 11印 取消                 |            |          |               |                           |                  | 基本伯            | 息             |           |                       |    |    |   |  |
| 目転打印机     一一一一一一一一一一一一一一一一一一一一一一一一一一一一一一一一一一一一                                                                                                    |                      |                        |            |          | 姓名            |                           | 性別               | •              | 证件类型          |           |                       |    |    |   |  |
| 更改     更改       页码     ● 全目       ● 例       份数     1       右局     纵向       造项     双面       +     更多设置       使用系统对诸框进行打印                                                                                                    | 目标打印机                | Hewlett Packard HP Las |            |          | 这件号           | 8                         | 1. 4180          | •              | 出生日期          |           | 94.98                 |    |    |   |  |
| 更研<br>● 全部<br>● 砂<br>の<br>の<br>の<br>の<br>の<br>の<br>の<br>の<br>の                                                                                                    |                      |                        |            |          | 民族            |                           | 杂商               |                | 户籍所在地         |           | 1                     |    |    |   |  |
| 页码     ● 全倉       ● 例び     1       布局     纵向       近项     双面       十     更多设置       使用系统对该幅进行打印                                                                                                    |                      | 更改                     |            |          | 现居住           |                           | 政治面貌             |                | 婚姻状况          |           | 英语级别                  |    |    |   |  |
| 页码     ● 全部       ● 例近       份数     1       右局     纵向       透项     双面       +     更多设置       使用系统对话框进行打印                                                                                                    |                      |                        |            |          | 英语或           |                           | 現工作单位            |                | 所在科室及岗        |           | 联系电话                  |    |    |   |  |
| ● 例近       份数     1       布局     纵向       造项     双面       十     更多设置       使用系统对该植进行打印                                                                                                    | 页码                   | <ul><li>全部</li></ul>   |            |          | 电子部           |                           | 888 <del>8</del> |                | QQB           |           | 是否有吉林<br>大学校内直<br>系会属 |    |    |   |  |
| <ul> <li>分数 1</li> <li>布局 34向</li> <li>透项 □ 双面</li> <li>★ 更多设置</li> <li>使用系统对话框进行打印</li> </ul>                                                                                                    |                      | ◎ 例如: 1-5、8、11-13      |            |          | 是否握利          |                           | 資格证              |                | 执业证           | •         | 范培证                   | •  |    |   |  |
| <ul> <li>布局 纵向</li> <li>法项 □ 双面</li> <li>★ 更多设置</li> <li>使用系统对话框进行打印</li> </ul>                                                                                                    | 份数                   | 1                      |            |          |               |                           | 学习               | 经历 <b>(</b> 从高 | 中学历填赴         | <u>2)</u> |                       |    |    |   |  |
| <ul> <li>布局 纵向</li> <li>法项 □ 双面</li> <li>+ 更多设置</li> <li>使用系统对话框进行打印</li> </ul>                                                                                                    |                      |                        |            |          | 入学时           |                           | 毕业时间             |                | 毕业院校          | 5         | MIRK                  |    |    |   |  |
| <ul> <li>透项 双面</li> <li>+ 更多设置</li> <li>使用系统对话框进行打印</li> </ul>                                                                                                    | 布局                   | 纵向                     |            |          | 所学专           | lk 🛛                      | 研究方向             |                | 86            |           | 学历                    |    |    |   |  |
| <ul> <li>透页 双面</li> <li>十 更多设置</li> <li>使用系统对话框进行打印</li> </ul>                                                                                                    |                      |                        |            |          | 学历奏           | N                         | 教育类别             |                | 学位            |           | 学位美别                  |    |    |   |  |
| + 更多设置<br>使用系统对话框进行打印                                                                                                    | 选项                   | 2 双面                   |            |          | 学位毕           | If all                    | 培养方式             |                | 香注            |           |                       |    |    |   |  |
| + 更多设置<br>使用系统对话框进行打印                                                                                                    |                      | <b>U</b> ///E          |            |          | 入学时           |                           | 毕业时间             |                | 學业院校          |           | ASTRACTAN             |    |    |   |  |
| 中 更多设置<br>使用系统对话框进行打印                                                                                                    | • <b>東</b> 会:八章      |                        |            |          | 所学专           | lk 👘                      | 研究方向             |                | 96            |           | 学历                    |    |    |   |  |
| 使用系统对话框进行打印                                                                                                    | + <u><u>U</u>ovi</u> | L                      |            |          | 学历典           | 8                         | 教育类别             |                | 学位            |           | 学位美别                  |    |    |   |  |
| 使用系统对语性进行打印                                                                                                    |                      |                        |            |          | 学位功           | iknt -                    | 培养方式             |                | 香注            |           |                       |    |    |   |  |
|                                                                                                    | 使用系统对话               | 推进把行于」はJ(Ctrl+Shift+P) |            |          | 入学时           |                           | 毕业时间             |                | 华业院校          |           | 所關稅系                  |    |    |   |  |
|                                                                                                    |                      |                        |            |          | 所学专           | lt 👘                      | 研究方向             |                | 导师            |           | 学历                    |    |    |   |  |
|                                                                                                    |                      |                        |            |          | 学历典           | 8                         | 教育类别             | -              | 学位            |           | 学位美别                  |    |    |   |  |
|                                                                                                    |                      |                        |            |          | 学位毕           | ikat i                    | 培养方式             |                | 香注            |           |                       |    |    |   |  |
|                                                                                                    |                      |                        |            |          | http://172.17 | 124.28.8085ijobi.oginCont | slær do?togin    |                |               |           |                       | 14 |    |   |  |
|                                                                                                    |                      | 入字时间                   | 2009-09-01 | PENKRUIB |               | 毕业院校                      | _                |                |               | Ph I      | 用院祭                   |    | 县佃 |   |  |

#### 注意事项:

1. 【预览简历】页面,只能查看个人提交的简历信息,不能直接打印。

2. 简历打印只能在【简历投递】页面打印,打印出出来会将申报科室、组别、应聘岗位显示在报名表中。

### 5. 预览简历

点击预览简历菜单即可。

| 我的简历<br>简历投递       |        |  | :     | 吉林大<br>2019聘用制人 | ;学第一医院<br>员(高聘)招聘报 | 名表 |                   |   |
|--------------------|--------|--|-------|-----------------|--------------------|----|-------------------|---|
| <sup>11</sup> 10简历 |        |  |       | 1               | 基本信息               |    |                   |   |
|                    | 姓名     |  | 性别    |                 | 证件类型               |    |                   |   |
|                    | 证件号码   |  | 年龄    |                 | 出生日期               |    | 照片                |   |
|                    | 民族     |  | 身高    |                 | 户籍所在地              |    |                   |   |
|                    | 现居住地   |  | 政治面貌  |                 | 婚姻状况               |    | 英语级别              |   |
|                    | 英语成绩   |  | 现工作单位 |                 | 所在科室及岗位            |    | 联系电话              |   |
|                    | 电子邮箱   |  | 微信号   |                 | QQ号                |    | 是否有吉林大学校内直系<br>亲属 | • |
|                    | 是否服从调剂 |  | 资格证   |                 | 执业证                |    | 范培证               |   |
|                    |        |  |       | 学习经历(           | 从高中学历填起)           |    |                   |   |
|                    | 入学时间   |  | 毕业时间  |                 | 毕业院校               |    | 所属院系              |   |
|                    | 所学专业   |  | 研究方向  |                 | 导师                 |    | 学历                |   |
|                    | 学历类别   |  | 教育类别  |                 | 学位                 |    | 学位类别              |   |

## 6. 修改密码

进入修改密码页面,直接输入原始密码和新密码即可。

| ③ 吉林大学第一時院<br>he first hospital of julia variessity |       |            | 欢迎您, |     |
|-----------------------------------------------------|-------|------------|------|-----|
| ■ 我的简历                                              |       |            |      | 3 ₩ |
| <b>ふ 简历投递</b>                                       |       |            |      |     |
| 予約                                                  |       |            |      |     |
| ● 修改密码                                              | 旧密码   | 请输入您的旧密码   |      |     |
|                                                     | 新密码   | 请输入您的新密码   |      |     |
|                                                     | 确认新密码 | 请再次输入您的新密码 |      |     |
|                                                     |       | 确认修改       |      |     |